# MyReadinessTest<sup>®</sup>

## How to Register and Enroll in Your Program

Welcome to MyReadinessTest! Your instructor has set up a MyReadinessTest program for you.

The program name is: S24 2325 Math Tutorial

It is based on this testbank: Math Prep for Physics

To join this program, you need to register for MyReadinessTest and then enroll in the program.

## 1. Registering for MyReadinessTest

Before you begin, make sure you have the access code that comes with your MyReadinessTest Access Kit. If you don't have an access kit, you can buy the code online by clicking **Buy Now** at <u>www.MyReadinessTest.com</u>.

To register, go to the <u>www.MyReadinessTest.com</u> for MyReadinessTest, click the **Register** button, and then follow the instructions on the screen.

Enter your Program ID: XL4K-N1I3-701Z-0EU2

Enter your access code or purchase access.

### 2. Enrolling in your instructor's program

After registering, log in to MyReadinessTest with your username and password. To enroll in this program, enter the following program ID:

The program ID for your program is: XL4K-N1I3-701Z-0EU2

#### **Need more help?**

To get more help with registering and enrolling, go to <u>Student Support</u> and get help with setting up your computer, signing in to your program, frequently asked questions, or contacting Technical Support.